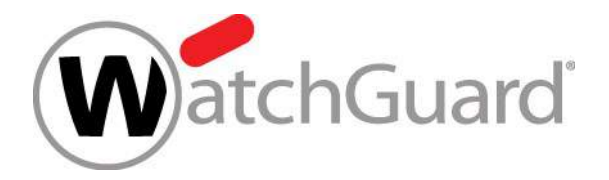

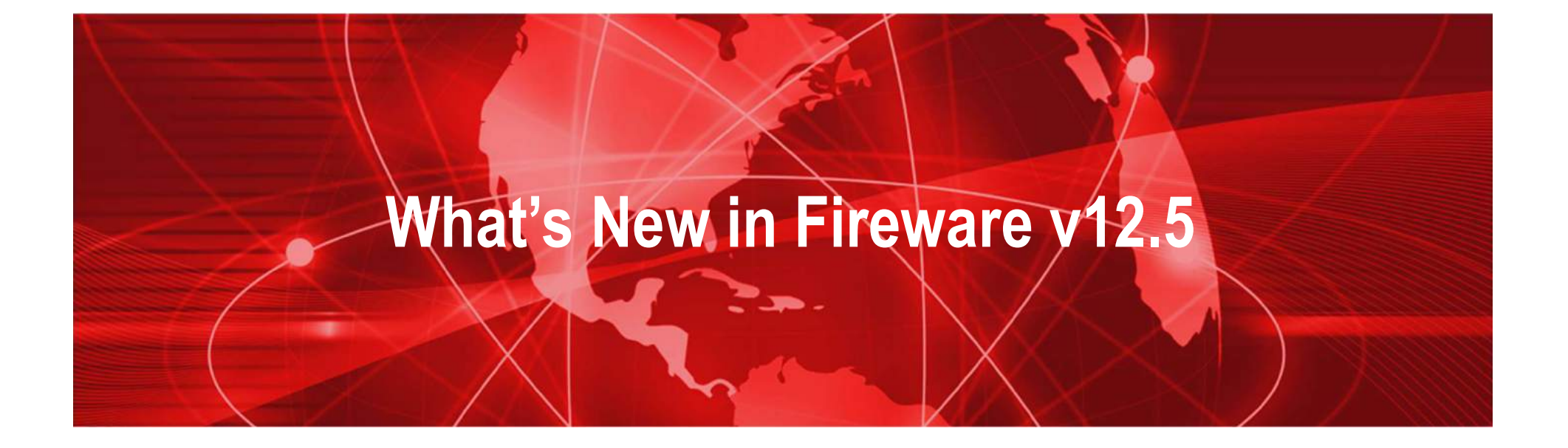

WatchGuard Training Copyright ©2019 WatchGuard Technologies, Inc. All Rights Reserved

## What's New in Fireware v12.5

- Reverse Proxy for Access Portal
- NetFlow Egress
- WebBlocker Override Enhancements
- Proxy Warn Message Customization
- ECDSA Certificates for BOVPN and BOVPN Virtual Interfaces
- Gateway Wireless Controller Enhancements
- Support for Multiple RADIUS Servers

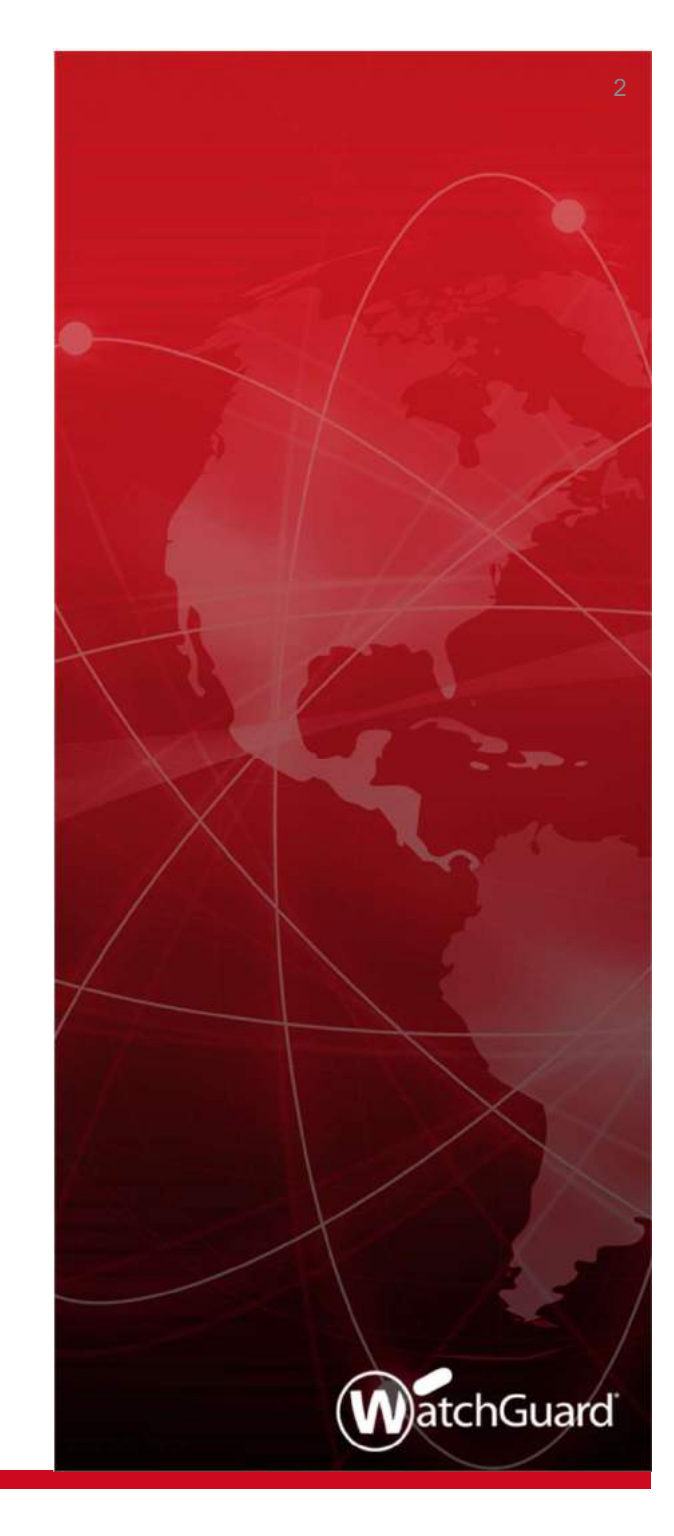

# **Reverse Proxy for Access Portal**

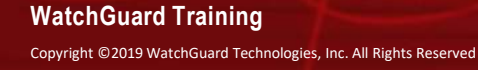

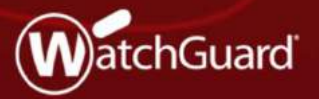

## **Reverse Proxy**

- In the Access Portal configuration, you can now configure HTTP reverse proxy actions so remote users can connect to internal applications and Microsoft Exchange services with an external URL
- With reverse proxy actions, you can give remote teams access to internal resources without the need for a VPN
- Because multi-factor authentication is supported, you can deploy this solution in compliance environments

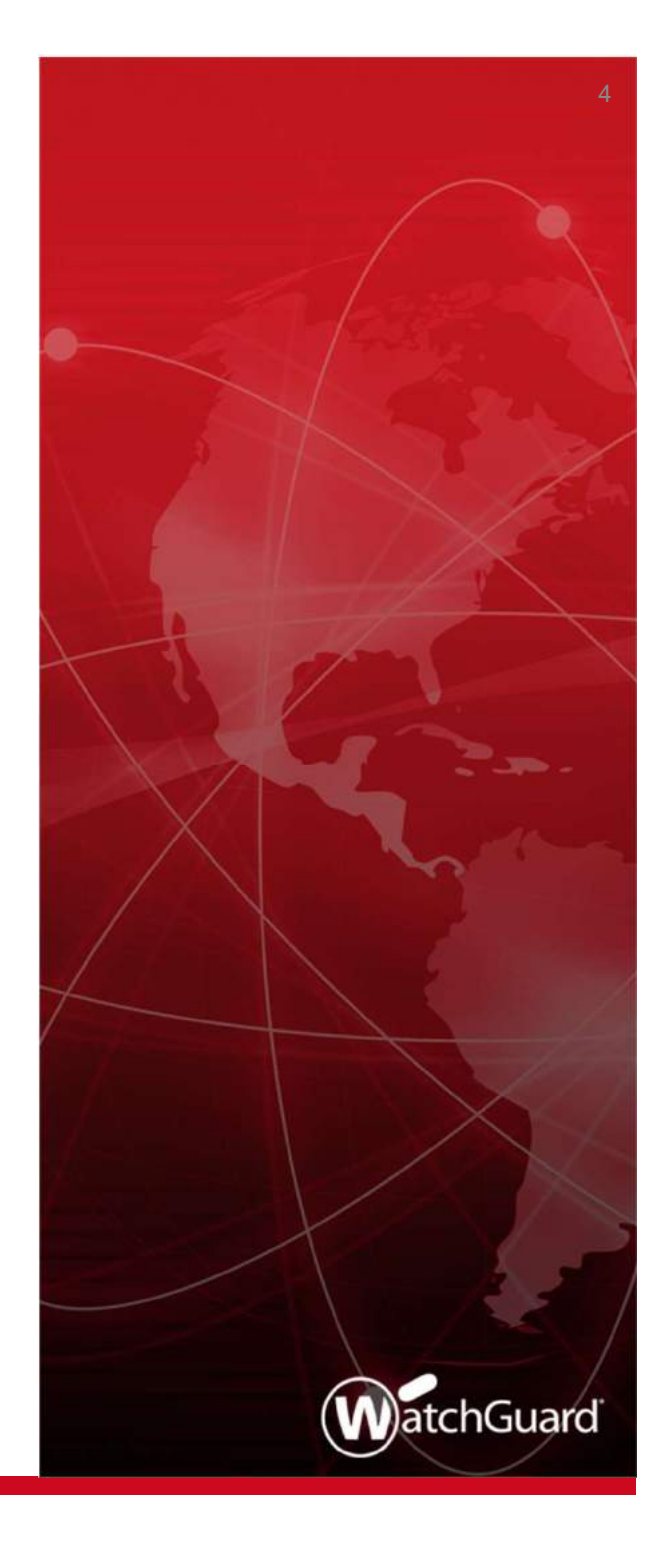

### **Reverse Proxy**

- The reverse proxy on the Firebox forwards HTTP traffic from external networks to Exchange servers or other web servers on your internal networks
- You can configure reverse proxy actions so remote users can connect to an internal Exchange server with these clients:
  - Mobile devices with Microsoft mail clients (through ActiveSync)
  - Microsoft Outlook
  - Microsoft Outlook Web Access
  - Microsoft Outlook Web Access through the Access Portal (with automatic sign-in)
- You can also configure reverse proxy actions so users can connect to other internal web apps through the Access Portal

### **Configuration Example**

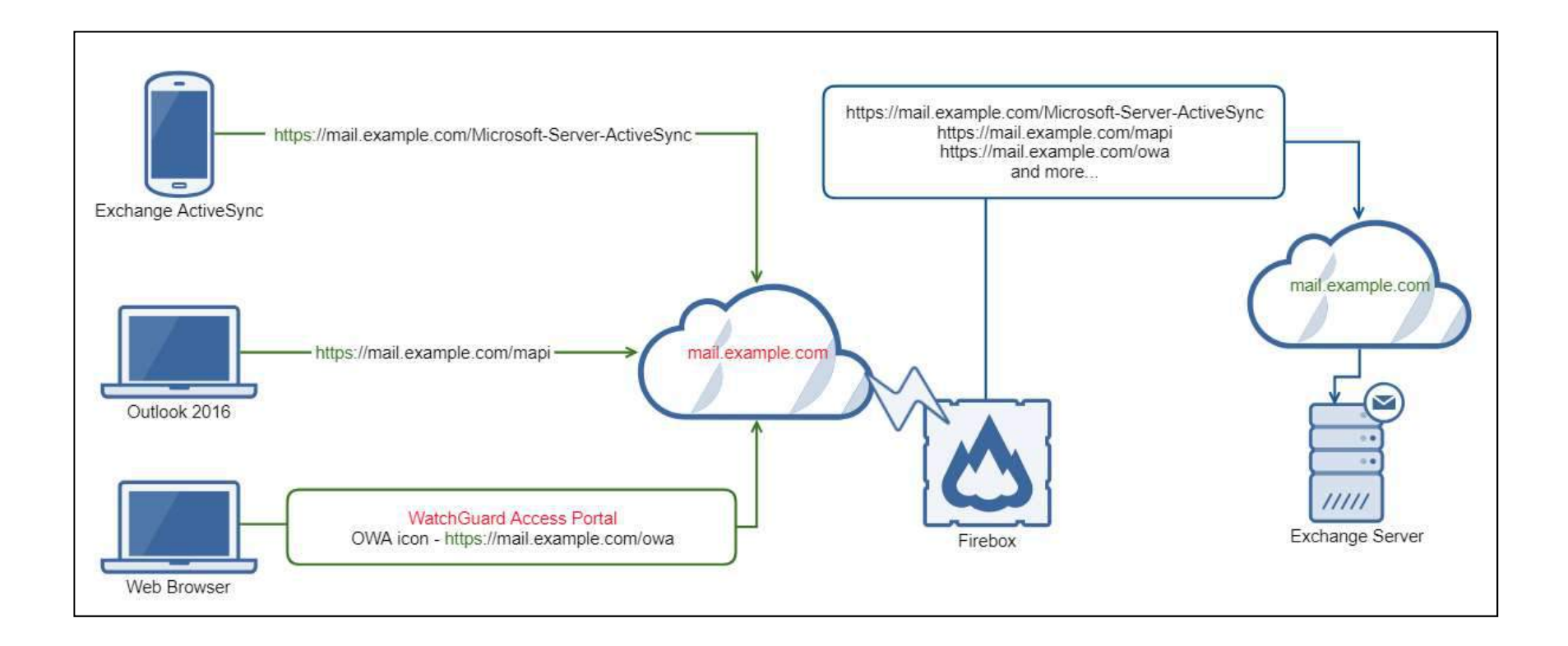

## Authentication and Access to Web Apps

- Users can be authenticated by Firebox to access internal applications
  - Users can be authenticated by Activesync through the Firebox for mobile email applications
  - Users can be authenticated by HTTP over SSL through the Firebox for select email applications
  - Users can be authenticated by MFA through the Firebox to access internal web applications
- We recommend that custom web apps use the Access Portal for security reasons. HTTP basic uses clear text which is not secure, so these apps require the security protections offered by the Access Portal

## Authentication and Access to Web Apps

- There is an option to forward Access Portal credentials
  - Enable this option to automatically log users in to web apps with their Access Portal credentials
  - When this feature is enabled, the Access Portal caches user credentials. The cached credentials are sent to the web app with HTTP authorization header over TLS
- To sign in to web apps with Access Portal credentials:
  - The web app must accept HTTP basic authentication or SAML
  - The Access Portal and the web app must use the same authentication domain

## Authentication and Access to Web Apps

- Do not enable the option to forward Access Portal credentials in these cases:
  - Users log in to the Access Portal with SAML
  - Users log in to the Access Portal with a different authentication domain than the web app (for example, with Firebox-DB)

## Certificates

- To avoid certificate warnings on client side, Firebox web certificate should include host names of the web apps as subject alternative names or use a wildcard host name (\*.example.com) as the common name
- To validate the server certificate of the web app, the selfsigned certificate option for the reverse proxy action must be disabled and the CA certificates must be present on Firebox
- If the self-signed certificate option for an internal web app is disabled, the Firebox validates the server certificate of the web app and denies access if the certificate is not trusted

## **Minimum Requirements for Web Apps**

- The Outlook Web Application is supported for the reverse proxy action
- Reverse proxy actions also support internal web applications
- HTML5, TLS 1.2 or higher, any port, HTTP and HTTPS
- Web app must be on the same domain as the Access Portal

- You can add reverse proxy actions in the Access Portal configuration
  - Check box to enable URL mappings
  - Add, edit, and remove URL mappings
  - The URL mappings list shows the external URLs that are redirected to the URLs of the internal web resources

|                            | ortal                         |                            |               |                      |              |
|----------------------------|-------------------------------|----------------------------|---------------|----------------------|--------------|
| Applications               | User Connection Settings      | URL Mappings               | SAML          | Customization        |              |
| able <mark>U</mark> RL Map | pings                         |                            |               |                      |              |
| Id URL mappir              | ngs so remote users can conne | ct to internal services an | d resources w | ith an external URL. |              |
| I NAME                     |                               | DESCRIPTION                |               | EXTERNAL URL         | INTERNAL URL |

#### WatchGuard Training

- When you select to add a reverse proxy action, a wizard appears
  - You can use the wizard or skip it to manually configure an action
  - To configure Exchange services, we recommend the wizard because it includes pre-defined mappings

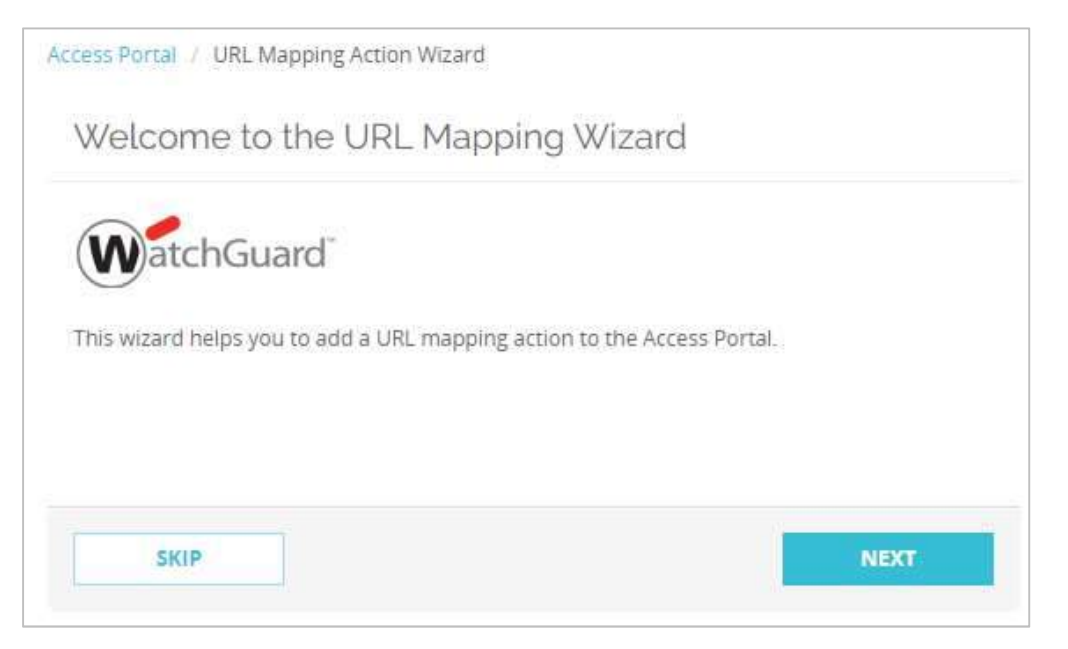

#### WatchGuard Training

- When you add a reverse proxy action, you must specify these settings:
  - Type of URL mapping
  - External URL
  - Internal URL
  - Whether the service has a self-signed certificate
  - Authentication (Access Portal or HTTP Basic)
  - Whether to add the app to the Access Portal

- Action name and description
- Description
- URL path mapping

14

- When you add a reverse proxy action for Microsoft Exchange, you must also specify:
  - Email domain (for Exchange services only)
  - Autodiscover URL (for Exchange services only)
  - Whether to add OWA as a web app in the Access Portal
  - Whether to forward credentials from the Access Portal to OWA

- If you select to add the app to the Access Portal, you must also specify:
  - App name
  - App description (optional)
  - Custom icon (optional)
  - Whether to forward credentials from the Access Portal to the URL

- In the wizard, to add an action other than a Microsoft Exchange action:
  - Select Custom URL Mapping

| Select the type of URL mappin | ng action you war | t remote users | to have access to |
|-------------------------------|-------------------|----------------|-------------------|
| Custom URL Mapping            |                   |                |                   |
| Predefined set of URL map     | opings for:       |                |                   |
| Microsoft Exchange            |                   |                |                   |
|                               | 4                 |                |                   |

Specify the external URL for user connections

| ess Portal / URL Mapping Ac    | tion Wizard                             |   |  |
|--------------------------------|-----------------------------------------|---|--|
| External URL                   |                                         |   |  |
| Type the external URL that ren | note users will connect to this service | - |  |
| External URL                   | https://external.example.com            |   |  |

 Specify the internal URL of the server and whether the server has a self-signed certificate

| Internal ORL                              |                                                                 |  |
|-------------------------------------------|-----------------------------------------------------------------|--|
| Type the internal URL of the se           | rvīce.                                                          |  |
| Internal URL                              | https://internal.example.com                                    |  |
|                                           |                                                                 |  |
|                                           | and contificate and do you trust the connection and the conver? |  |
| Does this service use a self-sign         | ied certificate and do you dust the connection and the server?  |  |
| Does this service use a self-sigr<br>Yes  | led tertificate and do you dust the connection and the server?  |  |
| Does this service use a self-sign Yes Yes | led tertificate and do you dust the connection and the server?  |  |

- Select how to authenticate users
- Select whether to add this URL as a web app in the Access Portal

| BACK NEXT |
|-----------|
|           |
|           |

- If you select to add the app to the Access Portal, you must also specify:
  - App name
  - App description (optional)
  - Custom icon (optional)
  - Whether to forward credentials from the Access Portal to the URL
- If you chose not to add this URL as a web app in the Access Portal, you must type a name and description for the URL mapping action

- You can select to edit the action after the wizard closes
  - You might do this if you want to specify a path mapping

| WE Mapping Action w       | vas added with these settings: |                                           |                                             |
|---------------------------|--------------------------------|-------------------------------------------|---------------------------------------------|
| vame: Test App            |                                |                                           |                                             |
| Description:              |                                |                                           |                                             |
| External URL: https://    | /external.example.com          |                                           |                                             |
| nternal URL: https://     | /internal.example.com          |                                           |                                             |
| Ireated Access Portal     | Application: Yes               |                                           |                                             |
|                           |                                |                                           |                                             |
| RL Path Mapping           | <i></i>                        | 15                                        |                                             |
| RL Path Mapping           | TO                             | CLIENT                                    | FORWARD ACCESS                              |
| RL Path Mapping           | то                             | CLIENT<br>AUTHENTICATION                  | FORWARD ACCESS<br>PORTAL CREDENTIALS        |
| RL Path Mapping<br>FROM 合 | то<br>/                        | CLIENT<br>AUTHENTICATION<br>Access Portal | FORWARD ACCESS<br>PORTAL CREDENTIALS<br>Yes |
| RL Path Mapping           | TO<br>/                        | CLIENT<br>AUTHENTICATION<br>Access Portal | FORWARD ACCESS<br>PORTAL CREDENTIALS<br>Yes |

#### WatchGuard Training

# Add an Action (Manually)

- Skip the wizard to manually add a reverse proxy action
- To manually add an action, you must:
  - Specify a name and description (optional)
  - Specify the URL that remote users will use to access this web service
  - Specify the internal URL of the web service
  - Specify whether the web service uses a self signed certificate
  - Add URL path mappings

## Add an Exchange Action

- To configure a reverse proxy action for Exchange:
  - The Exchange server must accept HTTP basic authentication
  - The admin must configure the internal and external URLs in the Exchange settings

- In the wizard, to add a Microsoft Exchange action:
  - Select Predefined set of URL mappings for
  - From the drop-down list, select Microsoft Exchange

| ess Portal / URL Mapping Action Wizard                                    |      |      |
|---------------------------------------------------------------------------|------|------|
| JRL Mapping Action                                                        |      |      |
| elect the type of URL mapping action you want remote users to have access | 10.  |      |
| Custom URL Mapping                                                        |      |      |
| Predefined set of URL mappings for:                                       |      |      |
| Microsoft Exchange                                                        |      |      |
| Microsoft Exchange                                                        |      |      |
|                                                                           |      | 4.42 |
| SKIP                                                                      | ВАСК | NEXT |
|                                                                           |      |      |

- Specify the internal host URL for the Microsoft Exchange Server's web applications
- Specify your Microsoft Exchange email domain
- Select whether the web service uses a self signed certificate

| Access Portal / URL Mapping Act                | ion Wizard                             |                          |   |      |      |
|------------------------------------------------|----------------------------------------|--------------------------|---|------|------|
| Microsoft Exchange                             | Э                                      |                          |   |      |      |
| Type the internal host URL for t               | he Microsoft Exchange Server's web a   | applications.            |   |      |      |
| Internal URL                                   | https://example.com                    |                          |   |      |      |
| Type the email domain of the N<br>Email Domain | licrosoft Exchange service.            |                          |   |      |      |
| Does this service use a self-sigr              | ed certificate and do you trust the co | nnection and the server? |   |      |      |
| <ul> <li>Yes</li> <li>No</li> </ul>            |                                        |                          |   |      |      |
| SKIP                                           |                                        |                          | [ | ВАСК | NEXT |

#### WatchGuard Training

- Specify the URL that remote users will use to access this service
- Specify the URL that remote clients will use to autodiscover this service

| oe the external URL that ren              | note users will connect to this service.  |             |  |  |
|-------------------------------------------|-------------------------------------------|-------------|--|--|
| External URL                              | https://example.com                       |             |  |  |
|                                           |                                           |             |  |  |
| pe the external <mark>URL</mark> that ren | note clients will use to autodiscover thi | is service. |  |  |
| Autodiscover URL                          | https://autodiscover.example.com          |             |  |  |

- Select whether to add Exchange as a web app in the Access Portal
- Select whether to forward credentials from the Access Portal to Exchange
  - This option automatically logs users in to web apps with their Access Portal credentials

| Do you want to add Outlook Web Access as a web application in the Access Po  | ortal? |  |
|------------------------------------------------------------------------------|--------|--|
| • Yes                                                                        |        |  |
| D No                                                                         |        |  |
| Do you want to forward credentials from the Access Portal to Outlook Web Acc | cess?  |  |
| • Yes                                                                        |        |  |
| D No                                                                         |        |  |

#### WatchGuard Training

- You can select to edit the action after the wizard closes
  - You might do this if you want to specify a path mapping

| amai Missaaaft Fiishaaga          | These settings.              |                       |                       |
|-----------------------------------|------------------------------|-----------------------|-----------------------|
| ame: Microsoft Exchange           |                              |                       |                       |
| escription:                       |                              |                       |                       |
| (ternal URL: https://example.com  |                              |                       |                       |
| ternal URL: https://example.com   | 229.6                        |                       |                       |
| reated Access Portal Application: | Yes                          |                       |                       |
| L Path Mapping                    |                              |                       |                       |
|                                   |                              |                       | FORWARD ACCESS PORTAL |
| FROM O                            | то                           | CLIENT AUTHENTICATION | CREDENTIALS           |
| /owa                              | /owa                         | Access Portal         | Yes                   |
| /ecp                              | /ecp                         | Access Portal         | Yes                   |
| /Microsoft-Server-ActiveSync      | /Microsoft-Server-ActiveSync | HTTP Basic            | No                    |
| /mapi                             | /mapi                        | HTTP Basic            | No                    |
|                                   |                              |                       |                       |
|                                   | when you click Finish        |                       |                       |

#### WatchGuard Training

WatchGuard Training Copyright ©2019 WatchGuard Technologies, Inc. All Rights Reserved

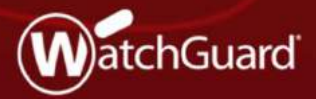

 The Firebox now supports NetFlow in both directions (ingress and egress) so you can gain more insight into your network traffic

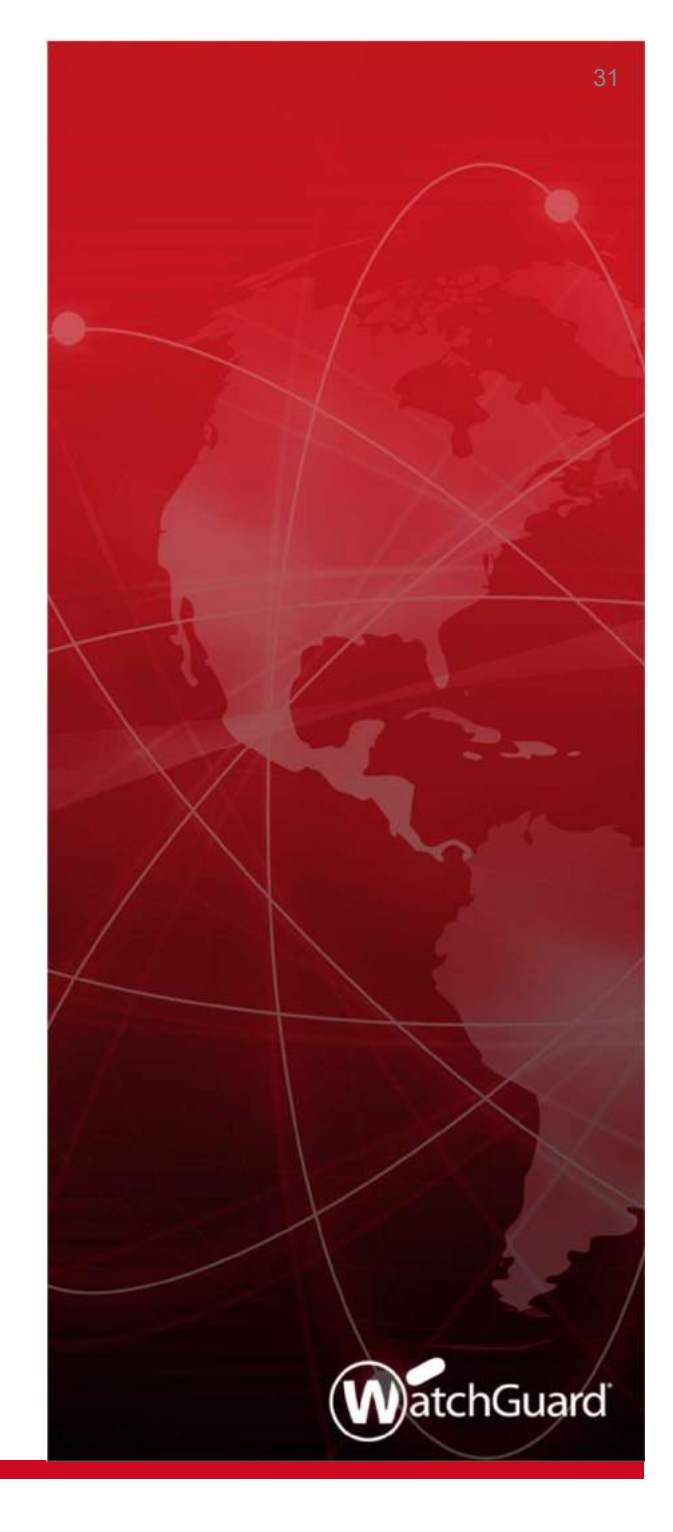

WatchGuard Training Copyright ©2019 WatchGuard Technologies, Inc. All Rights Reserved

- In the NetFlow configuration, you can now select to monitor egress traffic for Firebox interfaces
  - Egress traffic is traffic that exits an interface
  - You can select to monitor ingress traffic, egress traffic, or both

#### Web UI

| NetFlow             |                  |                                                                                            |                           |          |              |          |
|---------------------|------------------|--------------------------------------------------------------------------------------------|---------------------------|----------|--------------|----------|
| Enable NetFlow      | Ð.               |                                                                                            |                           |          |              |          |
| Protoci             | ol Version       | ● V5<br>● V9                                                                               |                           |          |              |          |
| Collecto            | r Address        | 192.0.2.2                                                                                  | Port 2055                 |          |              |          |
| Active Flov         | v Timeout        | 60                                                                                         | minutes                   |          |              |          |
| Sampl               | ling Mode        | Sample every 1 out of                                                                      | packets                   |          |              |          |
| Fireb               | oox Traffic      | <ul> <li>Monitor traffic generated by</li> <li>Monitor traffic destined for the</li> </ul> | the Firebox<br>he Firebox |          |              |          |
| To monitor flows fo | or an interface, | , select Ingress (inbound), Egress                                                         | s (outbound), or both     |          |              |          |
| INGRESS             | EGRESS           | INTERFACE NAME                                                                             |                           | ТҮРЕ     |              | ZONE     |
|                     |                  |                                                                                            |                           | All      | 7 <b>4</b> 5 | All      |
|                     |                  | External                                                                                   |                           | Physical |              | External |
|                     |                  | Optional-1                                                                                 |                           | Physical |              | Optional |
| 80                  |                  | External-2                                                                                 |                           | Physical |              | External |
|                     |                  | Trusted                                                                                    |                           | Physical |              | Trusted  |

#### WatchGuard Training

Policy Manager

|                                                    | 1044010 03 412                                                   | .3 and higher)                                                                                                    |                                                                                                    |                                                                                 |
|----------------------------------------------------|------------------------------------------------------------------|----------------------------------------------------------------------------------------------------|----------------------------------------------------------------------------------------------------|---------------------------------------------------------------------------------|
| Settings                                           |                                                                  |                                                                                                    |                                                                                                    |                                                                                 |
| Protocol Ve                                        | ersion: 🖲 V5                                                     | ○ V9                                                                                                    |                                                                                                    |                                                                                 |
| Collector Ad                                       | dress: 203.0.1                                                   | 13.2 20                                                                                                    | 55 🔹                                                                                                    |                                                                                 |
|                                                    |                                                                  |                                                                                                    |                                                                                                    |                                                                                 |
| Active Flow Ti                                     | meout: 30                                                        | minutes                                                                                                    |                                                                                                    |                                                                                 |
| Enable Sar                                         | mplina: 🗍                                                        |                                                                                                    |                                                                                                    |                                                                                 |
|                                                    | and the second                                                   |                                                                                                    |                                                                                                    |                                                                                 |
|                                                    | 1 1 2 2 3                                                        | 201 CA 10                                                                                                    |                                                                                                    |                                                                                 |
| Sample 1 out of                                    | every: 2                                                         | packets                                                                                                    |                                                                                                    |                                                                                 |
| Sample 1 out of                                    | every: 2                                                         | packets                                                                                                    |                                                                                                    |                                                                                 |
| Sample 1 out of<br>Firebox 1                       | every: 2<br>Moni                                                 | packets<br>tor traffic gener                                                                                                    | ated by the Firebox                                                                                                    |                                                                                 |
| Sample 1 out of<br>Firebox 1                       | every: 2<br>Traffic: Moni                                        | packets<br>tor traffic gener<br>tor traffic destin                                                                                | ated by the Firebox<br>ed for the Firebox                                                                                                   |                                                                                 |
| Sample 1 out of<br>Firebox 1                       | every: 2<br>Traffic: Moni                                        | packets<br>tor traffic gener<br>tor traffic destin                                                                                | ated by the Firebox<br>ed for the Firebox                                                                                                   |                                                                                 |
| Sample 1 out of<br>Firebox 1<br>To monitor flows 1 | every: 2<br>Traffic: Moni<br>Moni<br>for an interface,           | packets<br>tor traffic gener<br>tor traffic destin<br>select Ingress (                                                            | ated by the Firebox<br>ed for the Firebox<br>(nbound), Egress (o                                                                            | putbound), or bot                                                               |
| Sample 1 out of<br>Firebox T<br>To monitor flows t | every: 2<br>Traffic: Moni<br>Moni<br>for an interface,<br>Egress | packets<br>tor traffic gener<br>tor traffic destin<br>select Ingress (<br>Name                                                    | ated by the Firebox<br>ed for the Firebox<br>inbound), Egress (o<br>Type                                                                    | outbound), or bot                                                               |
| Sample 1 out of<br>Firebox 1<br>To monitor flows 1 | every: 2<br>Traffic: Moni<br>Moni<br>for an interface,<br>Egress | packets<br>tor traffic gener<br>tor traffic destin<br>select Ingress (<br>Name                                                    | ated by the Firebox<br>ed for the Firebox<br>inbound), Egress (o<br>Type<br>All ~                                                           | outbound), or bot                                                               |
| Sample 1 out of<br>Firebox 1<br>To monitor flows 1 | every: 2<br>Traffic: Moni<br>Moni<br>for an interface,<br>Egress | packets<br>tor traffic gener<br>tor traffic destin<br>select Ingress (<br>Name<br>External                                        | ated by the Firebox<br>ed for the Firebox<br>inbound), Egress (o<br>Type<br>All<br>Physical                                                 | outbound), or bot<br>Zone<br>All y<br>External                                  |
| Sample 1 out of<br>Firebox 1<br>To monitor flows 1 | every: 2<br>Traffic: Moni<br>for an interface,<br>Egress         | packets tor traffic gener tor traffic destin select Ingress ( Name External External External-2                                   | ated by the Firebox<br>ed for the Firebox<br>inbound), Egress (o<br>Type<br>All<br>Physical<br>Physical                                     | outbound), or bot<br>Zone<br>All ×<br>External<br>External                      |
| Sample 1 out of<br>Firebox 1<br>To monitor flows t | every: 2 Traffic: Moni for an interface, Egress                  | packets<br>tor traffic gener<br>tor traffic destin<br>select Ingress (<br>Name<br>External<br>External-2<br>Optional-1            | ated by the Firebox<br>ed for the Firebox<br>inbound), Egress (o<br>Type<br>All<br>Physical<br>Physical<br>Physical                         | outbound), or bot<br>Zone<br>All<br>External<br>External<br>Optional            |
| Sample 1 out of<br>Firebox 1                       | every: 2 Traffic: Moni for an interface, Egress                  | packets<br>tor traffic gener<br>tor traffic destin<br>select Ingress (<br>Name<br>External<br>External-2<br>Optional-1<br>Trusted | ated by the Firebox<br>ed for the Firebox<br>inbound), Egress (o<br>Type<br>All<br>Physical<br>Physical<br>Physical<br>Physical<br>Physical | outbound), or bot<br>Zone<br>All<br>External<br>External<br>Optional<br>Trusted |

#### WatchGuard Training

- To monitor traffic generated by the Firebox itself (self-generated traffic), select one or both of these options:
  - Monitor traffic generated by the Firebox
  - Monitor traffic destined for the Firebox

#### Web UI

| Enable NetFlow      |                                                                                                    |                           |
|---------------------|----------------------------------------------------------------------------------------------------|---------------------------|
| Protocol Version    | <ul> <li>V5</li> <li>V9</li> </ul>                                                                                                    |                           |
| Collector Address   | 203.0.113.2                                                                                                    | Port 2055                 |
| Active Flow Timeout | 30                                                                                                    | minutes                   |
| Sampling Mode       | Sample every 1 out of                                                                                                    | packets                   |
| Firebox Traffic     | <ul> <li>Monitor traffic generated by</li> <li>Monitor traffic destined for the second second secon</li></ul> | the Firebox<br>he Firebox |
## **NetFlow Egress**

Policy Manager

| R Netflow Settings                            | × |
|-----------------------------------------------|---|
| Enable NetFlow (Fireware OS v12.3 and higher) |   |
| Settings                                      |   |
| Protocol Version:  V5  V9                     |   |
| Collector Address: 203.0.113.2 2055 🜩         |   |
| Active Flow Timeout: 30 2 minutes             |   |
| Enable Sampling:                              |   |
| Sample 1 out of every: 2 🗘 packets            |   |
| Firebox Traffic:                              |   |

## **NetFlow Egress**

### Example —

- If you have an internal switch without NetFlow, enable NetFlow egress on the internal Firebox interface the switch connects to
- This captures traffic that exits the internal Firebox interface, which includes traffic sent to the switch

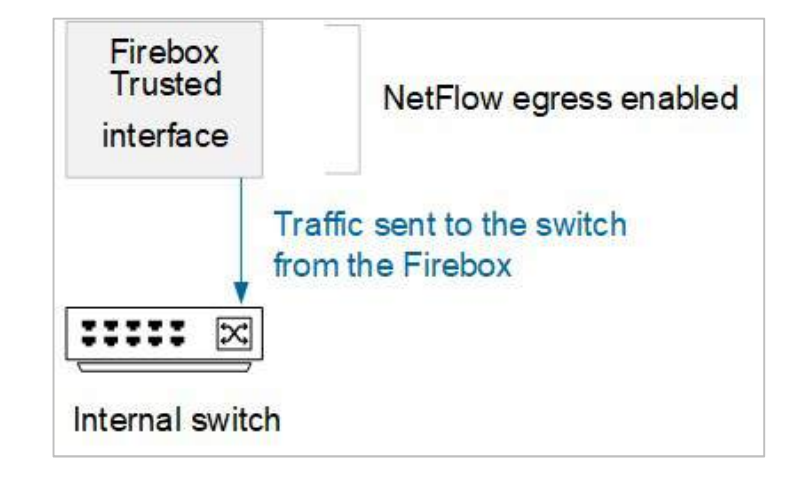

## **NetFlow Egress**

- If you enable both ingress and egress in the Firebox NetFlow configuration on multiple interfaces, be aware that your NetFlow data might include duplicate data
  - To avoid duplicate data, enable either ingress or egress rather than both

39

## **WebBlocker Override Enhancements**

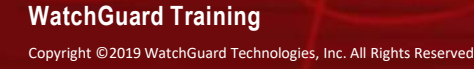

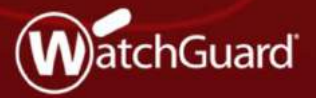

## **WebBlocker Override**

- Administrators now have more control over when users can override WebBlocker settings:
  - Enable or disable WebBlocker Override for websites in specific denied WebBlocker categories
    - Example: Enable override for all websites in the Health category but not the Shopping category
  - Allow users who are members of a specific user group to type their own credentials to override denied websites

Example: Allow only users in the Teachers group to override WebBlocker settings

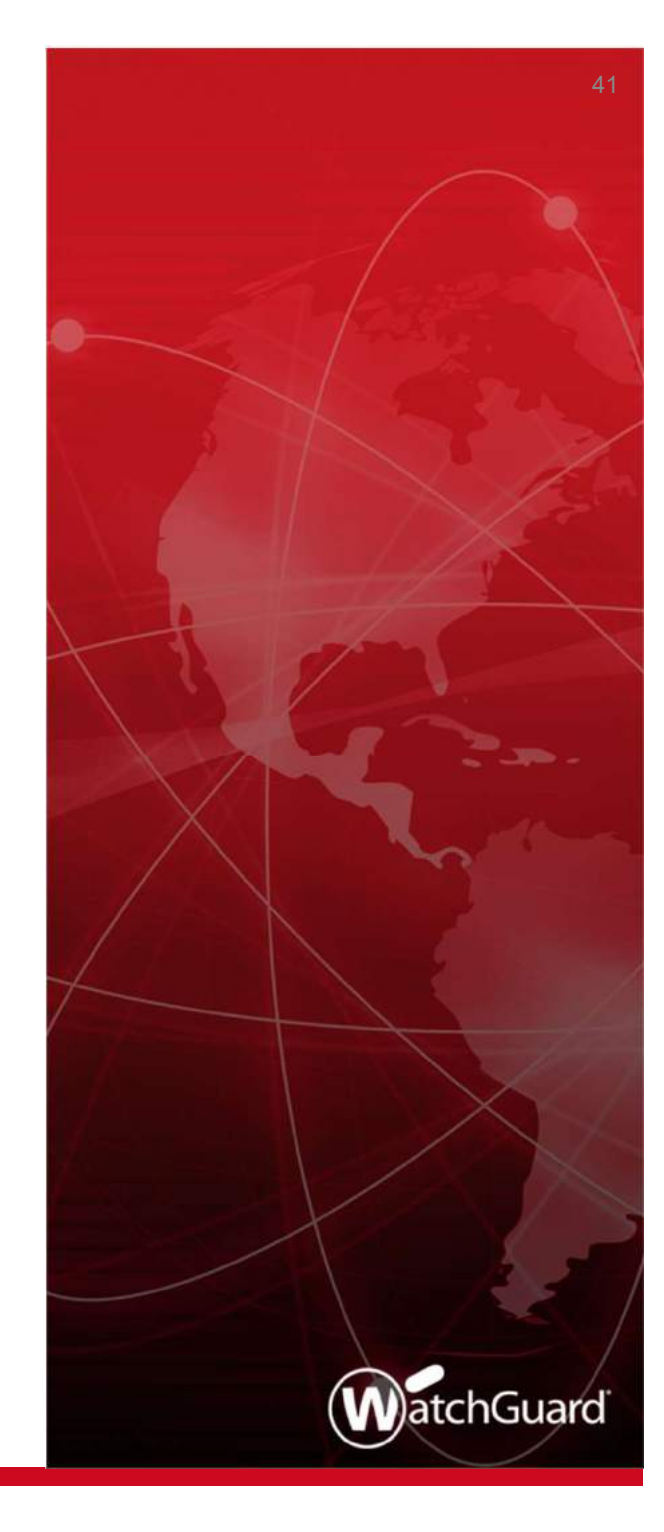

### **WebBlocker Override Settings**

In a WebBlocker action, WebBlocker Override settings have moved from the Advanced tab to the Categories tab

|             | Default-WebBlocker           |                                  |              |       |              |     |
|-------------|------------------------------|----------------------------------|--------------|-------|--------------|-----|
| escription: | Default configuration for We | bBlocker                         |              |       |              |     |
| ategories   | Exceptions Advanced Al       | arm Server                       |              |       |              |     |
| Show all c  | ategories \vee All Categorie | s 🗸 Search:                      |              | Quick | Action       | 14  |
| Action      | Category                     | Subcategory                      | Override     | Alarm | Log          | T   |
| Allow       | Education                    | Cultural Institutions            | E            |       |              | ~   |
| Allow       | Education                    | Educational Institutions         |              |       | $\checkmark$ |     |
| Allow       | Education                    | Educational Materials            |              |       | $\checkmark$ |     |
| Allow       | Education                    | Reference Materials              |              |       | $\checkmark$ |     |
| Allow       | Entertainment                | Entertainment                    |              |       | $\checkmark$ |     |
| Allow       | Entertainment                | Media File Download              |              |       | $\checkmark$ |     |
| Deny        | Extended Protection          | Extended Protection              | $\leq$       |       | $\checkmark$ | 100 |
| Deny        | Extended Protection          | Dynamic DNS                      | $\sim$       |       | $\checkmark$ |     |
| Deny        | Extended Protection          | Elevated Exposure                | $\checkmark$ |       | ~            |     |
| Deny        | Extended Protection          | Emerging Exploits                | $\leq$       |       | ~            |     |
| Deny        | Extended Protection          | Newly Registered Websites        | $\sim$       |       | $\checkmark$ |     |
| Deny        | Extended Protection          | Suspicious Content               | $\checkmark$ |       | $\checkmark$ |     |
| Allow       | Gambling                     | Gambling                         |              |       | $\checkmark$ |     |
| Allow       | Games                        | Games                            |              |       | $\checkmark$ |     |
| Allow       | Government                   | Government                       |              |       | $\checkmark$ |     |
| Allow       | Government                   | Military                         |              |       | $\checkmark$ |     |
| Allow       | Government                   | Political Organizations          |              |       | ~            |     |
| Allow       | Health                       | Health                           |              |       | $\checkmark$ |     |
| Allow       | Illegal or Questionable      | Illegal or Questionable          |              |       | $\checkmark$ |     |
| Allow       | Information Technology       | Information Technology           |              |       | ~            |     |
| Allow       | Information Technology       | Computer Security                |              |       | $\checkmark$ |     |
| Allow       | Information Technology       | Hacking                          |              |       | $\checkmark$ |     |
| Deny        | Information Technology       | Proxy Avoidance                  | $\checkmark$ |       | $\checkmark$ |     |
| Allow       | Information Technology       | Search Engines and Portals       |              |       | $\checkmark$ |     |
| Allow       | Information Technology       | Unauthorized Mobile Marketplaces |              |       | ~            | ~   |

|          | Click the lock   | to prevent further changes |       |                       |          |       |              |
|----------|------------------|----------------------------|-------|-----------------------|----------|-------|--------------|
| Action   | Name Defau       | t-WebBlocker               |       |                       |          |       |              |
|          | Categories       | Exceptions Advanced        | Alarm | Server                |          |       |              |
| Sho      | w all categories | All Categories             | *     | Search                |          |       | QUICK ACTION |
|          | ACTION           | CATEGORY                   |       | SUBCATEGORY           | OVERRIDE | ALARM | LOG          |
|          | Allow            | Abortion                   |       | Abortion              |          | 0     | 2            |
|          | Allow            | Abortion                   |       | Pro-Choice            |          |       | 2            |
| <u>ت</u> | Allow            | Aborbon                    |       | Pro-Life              |          |       | ۲            |
| 9        | Allow            | Adult Natenal              |       | Adult Content         |          | 0     | ۲            |
| 0        | Allow            | Adult Material             |       | Adult Material        |          |       | ×.           |
| 9        | Allow            | Adult Material             |       | Lingerie and Swimsuit | 10 E     | 0     | 2            |
| ίΞ.      | Allow            | Adult Material             |       | Nudity                |          |       | ×.           |
| 8        | Allow            | Adult Material             |       | Sex                   |          |       | ×            |
| 8        | Allow            | Adult Material             |       | Sex Education         |          |       | 2            |
| 194      | witt=            | Advances (Second           |       | And comment Programme |          |       | -            |
| ₩ En     | able WebBlock    | r Override Passphrase      |       | * EDIT                |          |       |              |

#### WatchGuard Training

## **WebBlocker Override Methods**

- You can now configure a WebBlocker action to use one of two override methods:
  - Passphrase Specify a passphrase that users type to override the WebBlocker settings and get access to denied content. This method was also available in previous Fireware versions
  - User Group Select an existing Firebox-DB or Active Directory user group. Other authentication servers are not supported for User Group override. Users who are members of the selected group can type their credentials to override the WebBlocker settings and get access to denied content
- For each WebBlocker action, you can configure only one method

| Enable WebBlocker Overric   | le Passphrase v | Edit         |                 |
|-----------------------------|-----------------|--------------|-----------------|
|                             | Passphrase      |              |                 |
| When a URL is uncategorized | Der User Group  | ride 🗌 Alarm | Log this action |

#### WatchGuard Training

## **Enable WebBlocker Override**

To enable WebBlocker Override:

- 1. Edit a WebBlocker action
- 2. In the **Categories** tab, select the **Enable WebBlocker Override** check box
- 3. From the drop-down list, select the override method:
  - **Passphrase** Users type an override passphrase
  - User Group Users in the selected group type their credentials
- 4. To configure Passphrase or User Group settings, click Edit

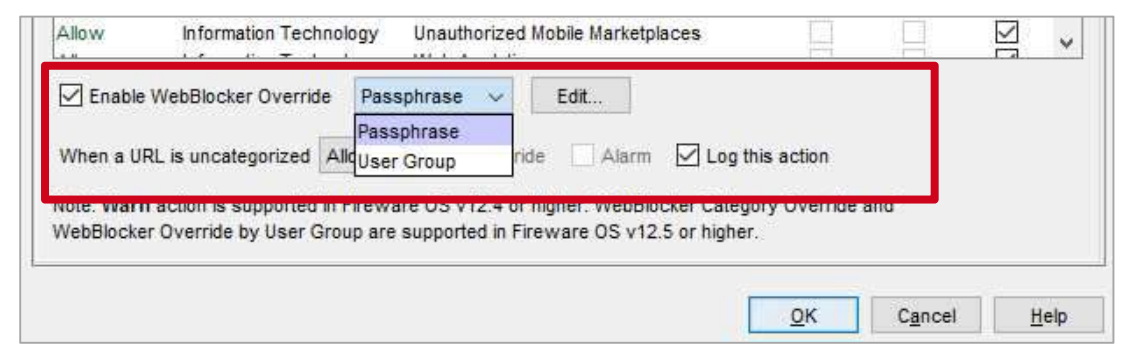

#### WatchGuard Training

## WebBlocker Override Passphrase Settings

- Override Passphrase/Confirm Type an override passphrase between 8 and 32 characters
- Inactivity Timeout Type the number of minutes after which inactive users can no longer access the content
- Alarm/Log this action Specify whether to send an alarm and log message when someone uses the override passphrase

| Specify the passphras | e that users can type to get access to content denied by WebBlocke |
|-----------------------|--------------------------------------------------------------------|
| Override Passphrase:  | •••••                                                              |
| Confirm:              |                                                                    |
| Inactivity Timeout:   | 5 🜩 minutes                                                        |
|                       | Alarm (Fireware OS v12.3 and higher)                               |
|                       | ☑ Log this action (Fireware OS v12.3 and higher)                   |

#### WatchGuard Training

## WebBlocker Override User Group Settings

- User Group Select a Firebox-DB or Active Directory user group. Other authentication servers are not supported for User Group override
- Inactivity Timeout Type the number of minutes after which inactive users can no longer access the content
- Alarm/Log this action Specify whether to send an alarm and log message when someone overrides with user group credentials

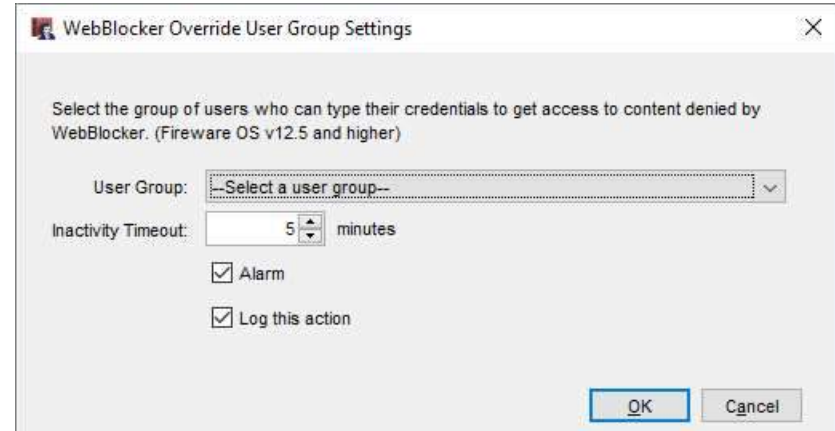

#### WatchGuard Training

## **Select WebBlocker Override Categories**

- When you enable WebBlocker Override in a WebBlocker action, it is enabled for all denied categories automatically
- To change which denied categories users can override:
  - In the **Override** column, select or clear the check boxes
  - Select a category, then from the Quick Action drop-down list, select Enable Override or Disable Override

| Name:       | Default-WebBlocker            |                           |          |                  |  |  |  |
|-------------|-------------------------------|---------------------------|----------|------------------|--|--|--|
| escription: | Default configuration for W   | /ebBlocker                |          |                  |  |  |  |
| Categories  | Exceptions Advanced           | Alarm Server              |          |                  |  |  |  |
| Show all o  | categories \vee 🛛 All Categor | ies 🗸 Search:             |          | Quick Action     |  |  |  |
| Action      | Category                      | Subcategory               | Override | A Quick Action   |  |  |  |
| Allow       | Education                     | Cultural Institutions     |          | Allow            |  |  |  |
| Allow       | Education                     | Educational Institutions  |          | Warn             |  |  |  |
| Allow       | Education                     | Educational Materials     |          |                  |  |  |  |
| Allow       | Education                     | Reference Materials       |          | Enable Override  |  |  |  |
| Allow       | Entertainment                 | Entertainment             |          | Disable Override |  |  |  |
| Allow       | Entertainment                 | Media File Download       |          | Enable Alarm     |  |  |  |
| Deny        | Extended Protection           | Extended Protection       |          | Disable Alarm    |  |  |  |
| Deny        | Extended Protection           | Dynamic DNS               |          | Enable Longing   |  |  |  |
| Deny        | Extended Protection           | Elevated Exposure         |          | Disable Logging  |  |  |  |
| Deny        | Extended Protection           | Emerging Exploits         |          |                  |  |  |  |
| Deny        | Extended Protection           | Newly Registered Websites |          |                  |  |  |  |
| Deny        | Extended Protection           | Suspicious Content        |          |                  |  |  |  |
| Allow       | Gambling                      | Gambling                  |          |                  |  |  |  |
| Allow       | Games                         | Games                     |          | $\checkmark$     |  |  |  |

WatchGuard Training

## **Override Denied Uncategorized URLs**

- If the WebBlocker action denies uncategorized URLs, you can allow users to override the denied URLs
- Next to the When a URL is uncategorized drop-down list, select the Override check box

| Enable WebBlocker Override                                           | Passphrase 🗸                                    | Edit                            |                                 |             |  |
|----------------------------------------------------------------------|-------------------------------------------------|---------------------------------|---------------------------------|-------------|--|
| When a URL is upperformation of D                                    |                                                 | 4                               |                                 |             |  |
| when a UKL is uncategorized U                                        | eny V V Verrk                                   | de Alarm                        | ✓ Log this ac                   | nois        |  |
| - 14                                                                 |                                                 |                                 |                                 |             |  |
| ote: Warn action is supported in                                     | Fireware OS v12.4 or                            | higher. WebBlo                  | cker Category O                 | verride and |  |
| ote: Warn action is supported in<br>/ebBlocker Override by User Gro  | Fireware OS v12.4 or<br>oup are supported in Fi | higher. WebBlo<br>reware OS v12 | cker Category C<br>5 or higher. | verride and |  |
| lote: Warn action is supported in<br>VebBlocker Override by User Gro | Fireware OS v12.4 or<br>oup are supported in Fi | higher. WebBlo<br>reware OS v12 | cker Category O<br>5 or higher. | verride and |  |

## **Override with User Group Credentials**

If you configure WebBlocker Override for User Groups, all users see this page when they go to a site in a WebBlocker category that has override enabled:

|                                                                 | Request de                                    | enied by WatchGuard HT                                   | TP Proxy.                           |
|-----------------------------------------------------------------|-----------------------------------------------|----------------------------------------------------------|-------------------------------------|
| Reason: Catego                                                  | ry 'Sports' denied by W                       | /ebBlocker policy 'Default-\                             | VebBlocker'.                        |
| Please contact ye                                               | our administrator for as                      | ssistance.                                               |                                     |
| More Details:                                                   |                                               |                                                          |                                     |
| Method: GET                                                     |                                               |                                                          |                                     |
| Host: www.espn                                                  | .com                                          |                                                          |                                     |
| Path: /                                                         |                                               |                                                          |                                     |
|                                                                 |                                               |                                                          |                                     |
|                                                                 |                                               |                                                          |                                     |
|                                                                 | Wa                                            | atchGuard Technologies, In                               | C.                                  |
| lf your administra<br>password below.                           | Wa<br>itor has given you perm                 | atchGuard Technologies, In<br>nission to override WebBlo | c.<br>cker, type your user name and |
| lf your administra<br>password below.<br>Website:               | Wa<br>itor has given you pern<br>www.espn.com | atchGuard Technologies, In<br>nission to override WebBlo | c.<br>cker, type your user name and |
| lf your administra<br>password below.<br>Website:<br>User name: | Wa<br>Itor has given you pern<br>www.espn.com | atchGuard Technologies, In<br>nission to override WebBlo | c.<br>cker, type your user name and |

- Users in the specified Firebox-DB or Active Directory user group can type their credentials to get access to the website
- This does not affect login limits configured in group settings

## **Override with the Override Passphrase**

If you configure the WebBlocker Override Passphrase, all users see this page when they go to a site in a WebBlocker category that has override enabled:

|                         | Request denie           | d by WatchGuard HTTP Proxy.      |                      |
|-------------------------|-------------------------|----------------------------------|----------------------|
| Reason: Category 'S     | ports' denied by WebE   | locker policy 'Default-WebBlocke | er'.                 |
| Please contact your a   | dministrator for assist | ance.                            |                      |
| More Details:           |                         |                                  |                      |
| Method: GET             |                         |                                  |                      |
| Host: www.espn.com      | 1                       |                                  |                      |
| Path:/                  |                         |                                  |                      |
|                         |                         |                                  |                      |
|                         | Watch                   | Suard Technologies, Inc.         |                      |
| lf your administrator l | nas given you permissi  | on to override WebBlocker, type  | your password below. |
| We <mark>bs</mark> ite: | www.espn.com            |                                  |                      |
|                         |                         |                                  |                      |

 Users can type the override passphrase specified in the WebBlocker action to get access to the website

## WebBlocker Override Log Messages

- If you enable logging, the Firebox sends a log message when a user overrides WebBlocker:
  - Log message for a Passphrase override:

Apr 3 16:57:00 2019 WatchGuard-XTM local1.info http-proxy[2642]: msg\_id="1AFF-0021" Allow 1-Trusted 0-External tcp 10.0.1.70 157.140.2.32 49372 80 msg="ProxyAllow: HTTP Request categories" proxy\_act="HTTP-Client.Standard.2" cats="" details="Allowed by passphrase overriding category action" op="GET" dstname="iczn.org" arg="/" geo\_dst="GBR" (HTTP-proxy-00)

• Log message for a User Group override:

Apr 4 01:41:59 2019 WatchGuard-XTM local1.info http-proxy[2641]: msg\_id="1AFF-0021" Allow 1-Trusted 0-External tcp 10.0.1.70 157.140.2.32 50369 80 msg="ProxyAllow: HTTP Request categories" proxy\_act="HTTP-Client.Standard.2" cats="" details="Allowed by user group overriding category action. user=user1@ECObios, group=group1" op="GET" dstname="iczn.org" arg="/" geo\_dst="GBR" src\_user="test@jacky\_radius" (HTTP-proxy-00)

## WebBlocker Override – Upgrades

- When you upgrade to Fireware v12.5:
  - Users can no longer override WebBlocker for websites denied by WebBlocker exceptions and WebBlocker Server timeouts
  - WebBlocker actions that were not previously configured with an override passphrase do not have WebBlocker Override enabled
  - WebBlocker actions that were previously configured with an override passphrase have WebBlocker Override enabled:
    - WebBlocker Override uses the Passphrase override method with the same passphrase
    - All denied categories in the WebBlocker action have the **Override** check box selected automatically
    - If the WebBlocker action denied uncategorized URLs, the Override check box next to the When a URL is uncategorized drop-down list is selected automatically

## **Proxy Warn Message Customization**

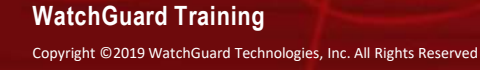

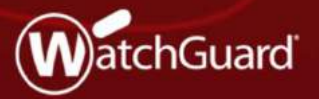

## **Proxy Warn Message**

- You can now customize the Warn message used for HTTP and Explicit proxy Warn actions
- Administrators can use this feature to:
  - Customize the Warn message text and add content to educate and inform their users about acceptable usage policies
  - Match the Warn message appearance to the custom styles and branding used in the Deny message
- Preview buttons in the proxy action now show you a preview of both the Warn and Deny messages

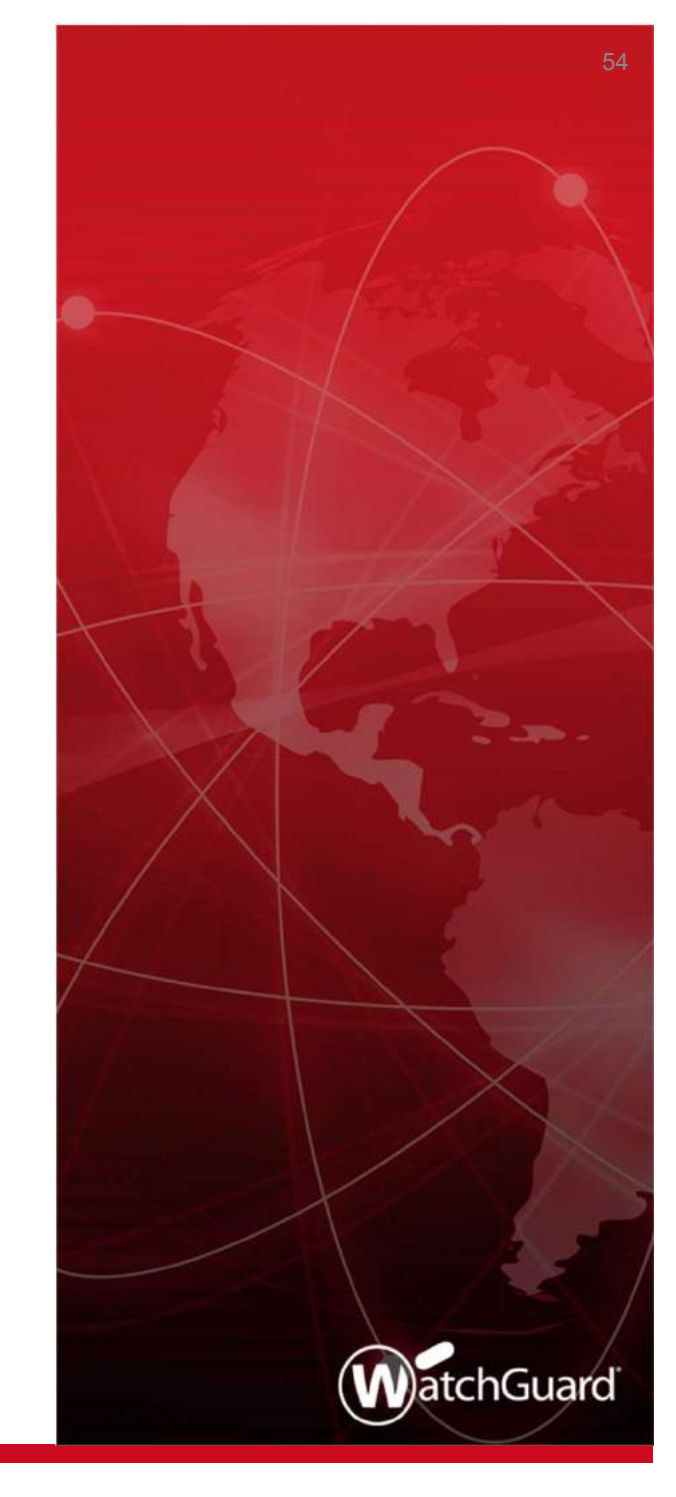

### **Proxy Warn Message**

- In HTTP and Explicit proxy actions, the Deny Message category now includes a new Warn Message section
  - Currently, the Firebox uses the Warn Message text for WebBlocker Warn actions only

| Name:                                                                                             | Detaut-HTTP-Clent   |                                                                                                    |         |                    |   |
|---------------------------------------------------------------------------------------------------|---------------------|----------------------------------------------------------------------------------------------------|---------|--------------------|---|
| iscription:                                                                                       | Created by Quick Se | tup Wizard on 2019-04-09709 10 15-07:00                                                                        |         |                    |   |
| Calegories                                                                                        |                     |                                                                                                    | _       |                    |   |
| E-HTTP                                                                                            | Request             | Deny Message                                                                                                   |         |                    |   |
| G                                                                                                 | eneral Settings     | This message appears for all HTTP-related Deny actions.                                                        |         |                    |   |
| Re                                                                                                | equest Methods      | Content-type: text/html; charact="utf-8"                                                                       | ~       |                    |   |
| 1 - UP                                                                                            | RL Paths            |                                                                                                    |         |                    |   |
| He                                                                                                | sader Heids         | html FUBLIC *-//W3C//DID XHIML 1.0 Strict//EN*</td <td></td>                                                   |         |                    |   |
| C. NTTP                                                                                           | Beencosee           | "http://www.w3.org/TF/whtmli/DDD/whtmll-strict.dtd">                                                           |         |                    |   |
| -G                                                                                                | eneral Settings     |                                                                                                    |         |                    |   |
| Header Fields<br>Content Types<br>Costes                                                          |                     | <head></head>                                                                                                  |         |                    |   |
|                                                                                                   |                     | solders (stablector) + dealed by watchbeard alle Prograviteles                                                 |         |                    |   |
|                                                                                                   |                     | body (                                                                                                    |         |                    |   |
| Bo                                                                                                | ody Content Types   | font-family: Arial, Helvetica, Verdana, Sana-Serif;                                                            |         |                    |   |
| Use Web Cache Server<br>HTTP Proxy Exceptions<br>Data Loss Prevention<br>WebBlocker<br>Geloway AV |                     | font-size: small;                                                                                              |         |                    |   |
|                                                                                                   |                     | font-weight: normal;                                                                                           |         |                    |   |
|                                                                                                   |                     | color: #000000;<br>}                                                                                           |         |                    |   |
|                                                                                                   |                     |                                                                                                    |         |                    |   |
|                                                                                                   |                     | Deny                                                                                                    | Message | margin-left: auto; | * |
|                                                                                                   | 15                  | Provide                                                                                                    |         |                    |   |
| APT B                                                                                             | llocker             | Warn Massana                                                                                                   |         |                    |   |
|                                                                                                   |                     | This message appears for all HTTP, related Warn actions (Freware OS v12.5 and higher). The Warn message uses a | tyles   |                    |   |
|                                                                                                   |                     | defined in the Deny message                                                                                    |         |                    |   |
|                                                                                                   |                     | <pre>shodys</pre>                                                                                              | ~       |                    |   |
|                                                                                                   |                     | <pre><title>Herning by NetchGuerd HTTP Proxy(/title&gt;</title></pre>                                          |         |                    |   |
|                                                                                                   |                     | <pre>(div id="wrap"&gt;</pre>                                                                                  |         |                    |   |
|                                                                                                   |                     | <div dlass="band"></div>                                                                                       |         |                    |   |
|                                                                                                   |                     | <div class="box" style="word-wrap:break-word;"></div>                                                          |         |                    |   |
|                                                                                                   |                     | <pre><pre> class="red"&gt;Herning by HatchGuard ETTP Proxy</pre></pre>                                         |         |                    |   |
|                                                                                                   |                     | <pre><pre>f(reason)%<br/>You can either continue to the site or go back to the</pre></pre>                     |         |                    |   |
|                                                                                                   |                     | previous page.                                                                                                 |         |                    |   |
|                                                                                                   |                     | Source at lest display: inline manning right (10 my color may soon)"                                           |         |                    |   |
|                                                                                                   |                     | onclick="continueToSite()">Continue to site                                                                    |         |                    |   |
|                                                                                                   |                     | <br>style="color:navy;" onclick="goBack( ">Co back                                                             |         |                    |   |
|                                                                                                   |                     |                                                                                                    | 5       |                    |   |
|                                                                                                   |                     | 11 1 H HUDILIN IN 1 H I 1 1 1 11                                                                               |         |                    |   |
|                                                                                                   |                     | PTEVIEW                                                                                                    |         |                    |   |

| HTTP Proxy Action Se                                                                                                    | ettings                                                                                                    |                                    |
|----------------------------------------------------------------------------------------------------|----------------------------------------------------------------------------------------------------|------------------------------------|
| Name                                                                                                    | HTTP-Client                                                                                                    |                                    |
| Description                                                                                                    | Default configuration for HTTP client                                                                                                    |                                    |
| HTTP Request + HTTP<br>Gateway AV Reputati                                                                                                    | Response + Use Web Cache Server H<br>on Enabled Defense Proxy and AV Alarms                                                                                                    | TTP Proxy Exceptions Deny Messages |
| Deny Message                                                                                                    |                                                                                                    |                                    |
| This message appears for all H                                                                                                    | TTP-related Deny actions.                                                                                                    |                                    |
| Content-space townesh, character<br>=IDOCTYPE himi PUBLIC '-/V<br>Thttp://www.vb.gor/Titr.html3/<br>=himi lang='on' xml.lang='on'<br>-thead+<br>=Bite-shttanaaction% danie<br>-style type=text/ssi><br>body {<br>ton-tamity_Anal, Helvelicz<br>fon-taxis_small<br>DESUBM | = un-3<br>V3C/IDTD XHTML 1.0 SkridWEN*<br>Trüchtmit-strict did*><br>kmins=*http://www.v3.org/1999/shtml*><br>d by WatchGuard HTTP Proxy=/t/tip><br>a, Verdana, Sans-Sent;                    |                                    |
| Warn Message                                                                                                    |                                                                                                    |                                    |
| this message appears for all H<br>ayle defined in the Deny Mess                                                                                                    | Tip-related warn actions, the warn Message sha<br>age                                                                                                    | ares the                           |
| <br><br><br><br><br><br><br><br><br><br><br><br><br><br><br><br><br><br><br><br><br><br><br><br><br><br><br><br><br><br><br><br><br><br><br><br><br><br><br><br><br><br><br><br><br><br><br><br><br><br><br><br><br><br><br><br><br><br>                                 | I HTTP Proxy≤/illio≥<br>-wrap:break-word *><br>WatchGuard HTTP Proxy≤/p><br>an either continue to the sife or go back to the previ<br>an either continue to the sife or go back to the previ | ous page.                          |
| <pre>Spip</pre>                                                                                                    |                                                                                                    |                                    |
| also blace also have the barren for the                                                                                                    | e secondo statuto Orano e Companya e A                                                                                                    |                                    |

#### WatchGuard Training

## **Proxy Warn Message – Upgrade**

 After you upgrade to Fireware v12.5, all HTTP and Explicit proxy actions in your configuration include default Warn message text

| Warn Message                                                                                      |                                                           |                                             |
|---------------------------------------------------------------------------------------------------|-----------------------------------------------------------|---------------------------------------------|
| This message appears for all HTTP-related Warn actions                                            | (Fireware OS v12.5 and higher). The Warn message uses sty | yles                                        |
| defined in the Deny message.                                                                      |                                                           |                                             |
| <body></body>                                                                                     |                                                           |                                             |
| <title>Warning by WatchGuard HTTP Pro</title>                                                     | xy                                                        |                                             |
| <div id="wrap"></div>                                                                             |                                                           |                                             |
| <div class="band"></div>                                                                          |                                                           |                                             |
| <pre><div class="box" style="word-wrap:b&lt;/pre&gt;&lt;/td&gt;&lt;td&gt;reak-word;"></div></pre> |                                                           |                                             |
| Warning by WatchGu                                                                                | ard HTTP Proxy                                            |                                             |
| %(reason)%<br>br/>You can either                                                                  | continue to the site or go back to the                    |                                             |
| previous page.                                                                                    |                                                           |                                             |
|                                                                                                   |                                                           |                                             |
| <br>button style="display: inline;ma                                                              | rgin-right:10px;color:marcon;"                            |                                             |
| <pre>onclick="continueToSite()"&gt;Continue to</pre>                                              | site                                                      |                                             |
| <pre><button oncli<="" pre="" style="color:navy;"></button></pre>                                 | ck="goBack()">Go back                                     |                                             |
|                                                                                                   |                                                           |                                             |
|                                                                                                   | •                                                         |                                             |
| Preview                                                                                           |                                                           |                                             |
|                                                                                                   |                                                           |                                             |
|                                                                                                   |                                                           |                                             |
|                                                                                                   | war                                                       | rning by WatchGuard HTTP Proxy              |
|                                                                                                   | seen of the resolution of the second                      | Age of the second second second second      |
|                                                                                                   | Sites in the 'Sports' category might b                    | pe unsafe or contain inappropriate content. |
|                                                                                                   | You can either continue to the site or                    | r go back to the previous page.             |
|                                                                                                   |                                                           |                                             |
|                                                                                                   |                                                           |                                             |
|                                                                                                   |                                                           | Continue to alte                            |
|                                                                                                   |                                                           | Go back                                     |
|                                                                                                   |                                                           |                                             |
|                                                                                                   |                                                           | WatchGuard Technologies, Inc.               |
|                                                                                                   |                                                           | Watchouard recimologies, inc.               |
| - h Owend Tasiain a                                                                               |                                                           |                                             |

#### WatchGuard Training

## **Customize Proxy Warn Message Text**

 To customize the proxy Warn message, in the Warn Message text box, edit the Warn message text and HTML code

| This message appears for all HTTP-related Warn actions (Fireware US v12.5 and higher). The Warn mes | sage uses |
|----------------------------------------------------------------------------------------------------|-----------|
| styles defined in the Deny message.                                                                 |           |
| <body></body>                                                                                       |           |
| <title>Warning by WatchGuard HTTP Proxy</title>                                                     |           |
| <div id="wrap"></div>                                                                               |           |
| <div class="band"></div>                                                                            |           |
| <div class="box" style="word-wrap:break-word;"></div>                                               |           |
| <pre>Internet Usage Warning</pre>                                                                   |           |
| %(reason)%<br>You can either continue to the site or go back t                                      | the       |
| previous page.                                                                                      |           |
|                                                                                                    |           |
| <button <="" style="display: inline;margin-right:10px;color:marcon;" td=""><td></td></button>       |           |
| onclick="continueToSite()">Continue to site                                                         |           |
| <button onclick="goBack()" style="color:navy;">Go back</button>                                     |           |
|                                                                                                    |           |
|                                                                                                    |           |

 If the Warn message text does not include the <body> and </body> tags, your users see the default Warn message text instead of your custom Warn message

## **Proxy Warn Message Variables**

- You can include these variables in the Warn message text:
  - %(transaction)% Transaction that caused the warning
  - %(reason)% Reason the Firebox showed the warning
  - %(method)% Request method from the request
  - %(url-host)% Server host name (or IP address) from the URL
  - %(url-path)% Path from the URL
  - %(user-name)% Authenticated user name
  - %(serial)% Serial number of the Firebox
  - %(firewall)% Name of the Firebox
- When the Warn message appears in the browser, users see the relevant text instead of the variable name

## **Customize Proxy Warn Message Styles**

- The Warn message uses the styles defined in the <HEAD> section of the proxy action Deny message
- To customize the styles, make updates in the Deny message text box
- Style changes apply to both the Deny and Warn messages

| <title>%(transaction)% denied by WatchGuard HTTP Proxy</title> |  |
|----------------------------------------------------------------|--|
| <style type="text/css"></style>                                |  |

## **Preview the Proxy Warn Message**

 To see a preview of the Warn message or Deny message in a pop-up dialog box, click **Preview**

| <body></body>                                                                                                    |                                                                                                    |                     |     |
|----------------------------------------------------------------------------------------------------|----------------------------------------------------------------------------------------------------|---------------------|-----|
| <title>My Custom Warning Message</title><br><div id="wrap"></div>                                                                                                    | Internet Usage Warning - Google Chrome     D aboutblank                                                                                                    | -                   | Ц ; |
| Sub Class = bux style = wordswap break-word, ><br>o style="Toni-size:x-large; text-align:center,">https://www.size:x-large; text-align:center,">https://www.size | Internet Usage Warning                                                                                                    |                     | ٦   |
| PREVIEW                                                                                                    | %(reason)%<br>You can either continue to the site or go back to the previous pe<br>For more information about why you received this warning, see our <u>Inte</u> | age.<br>ernet Usagi | e   |
| SAVE CANCEL                                                                                                    | Continue to site Go back                                                                                                    |                     |     |

- Previews show variable names, not the text that replaces them
- In Policy Manager, the Preview displays the Continue to Site and Go Back buttons as text, but they appear as buttons in the Warn message your users see

WatchGuard Training Copyright ©2019 WatchGuard Technologies, Inc. All Rights Reserved

## **ECDSA Certificates**

WatchGuard Training Copyright ©2019 WatchGuard Technologies, Inc. All Rights Reserved

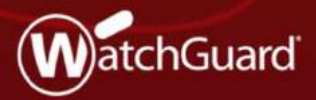

## **ECDSA Certificates**

- The Firebox now supports Elliptic Curve Digital Signature Algorithm (ECDSA) certificates for BOVPN, BOVPN virtual interfaces, and Mobile VPN with IKEv2
- Compared to RSA, ECDSA certificates have equivalent security, smaller keys, and increased efficiency
- Governments in some countries require ECDSA certificates for regulation compliance

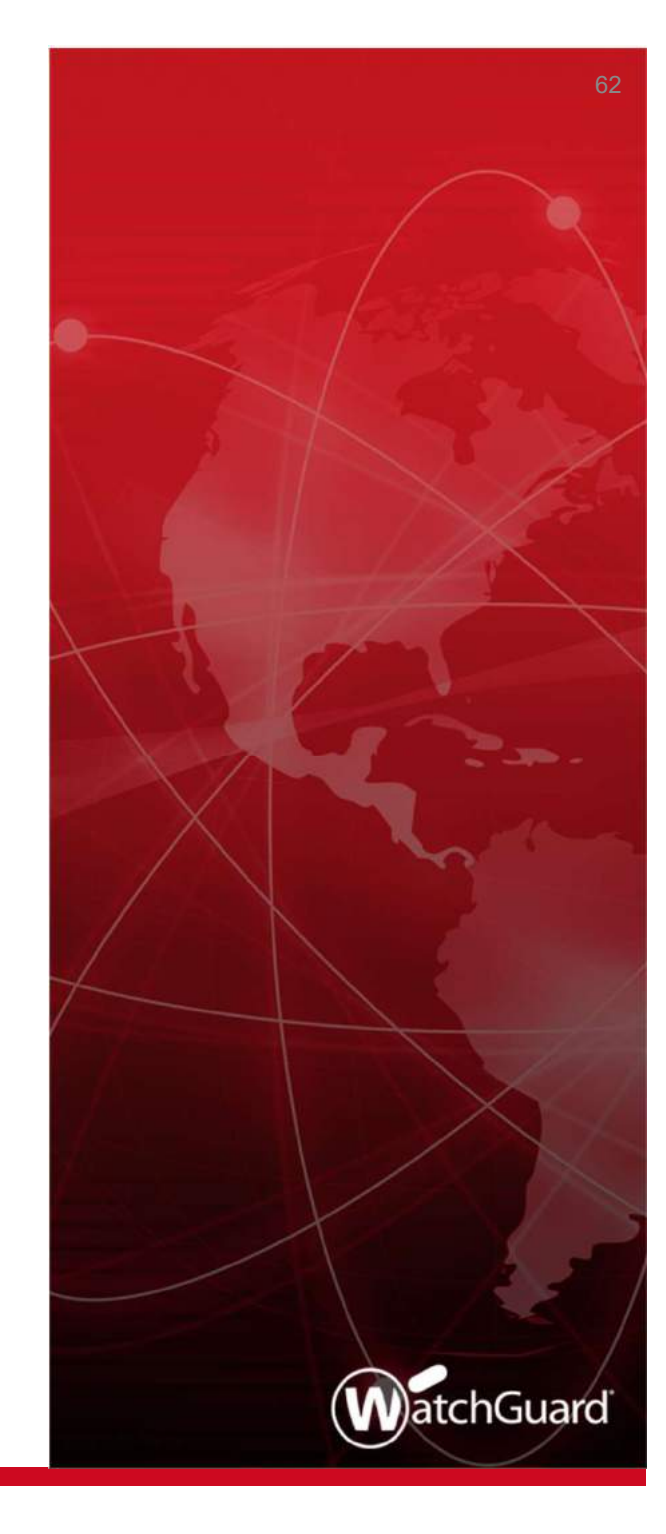

## **ECDSA Certificates**

- ECDSA certificates are also known as EC certificates
- You must import EC certificates
  - The Firebox does not generate certificate signing requests for EC certificates
- The Firebox supports these elliptic curves:
  - Prime256v1
  - Secp384r1
  - Secp521r1

 When you import an EC certificate on your Firebox, the algorithm appears as EC

| Certificates   | Firebox Web Server Ce | rtificate               |                        |                                                                         |
|----------------|-----------------------|-------------------------|------------------------|-------------------------------------------------------------------------|
| IMPORT CERTIFI | ICATE IMPORT CRL      | CREATE CSR              | Web Certificates       | •                                                                       |
| STATUS         | IMPORT DATE           | Туре                    | ALGORITHM 🛟            | SUBJECT NAME                                                            |
| Signed         | 2019-04-11 16;11      | Web Server              | EC                     | c=US o=WG ou=WG cn=Firebox1.mdwg.local                                  |
| Pending        |                       | Web Client              | RSA                    | cn=WatchGuard Firebox                                                   |
| Signed         | 2019-04-01 14:47      | Web Client              | RSA                    | o=WatchGuard ou=Fireware cn=Fireware web Client                         |
| Signed         | 2019-04-01 14:47      | Web Server              | RSA                    | o=WatchGuard_Technologies ou=Fireware cn=Fireware SSLVPN Server         |
| Signed         | 2019-04-01 14:47      | Web Client              | RSA                    | o=WatchGuard_Technologies ou=Fireware cn=Fireware SSLVPN Client         |
| Signed         | 2019-04-01 14:47      | Web Server              | RSA                    | o=WatchGuard_Technologies ou=Fireware cn=Fireware IEEE 802.1X<br>Server |
| DETAILS REN    | MOVE EXPORT * CL      | irrently active Firebox | web server certificate |                                                                         |

- In the BOVPN gateway and BOVPN virtual interface configurations, you can select an EC certificate
- BOVPN gateway

| Gateway Name                                        | gateway.1        |           |      |
|-----------------------------------------------------|------------------|-----------|------|
| Address Family                                      | IPv4 Addresses   |           |      |
| Convert Continue D                                  | neo 1 Sottion    |           |      |
| General Setungs                                     | lose i seurigs   |           |      |
| redential Method                                    |                  |           |      |
| Use Pre-Shared Key                                  |                  |           |      |
|                                                     |                  |           |      |
| Use IPSec Firebox Certificate                       | . [[             |           |      |
| Use IPSec Firebox Certificate                       |                  |           |      |
| Use IPSec Firebox Certificate Show All Certificates | CERTIFICATE NAME | ALGORITHM | ТҮРЕ |

#### WatchGuard Training

### BOVPN virtual interface

| Interface Name                                                                                                    | BovpnVif.1                |                  |                        |
|----------------------------------------------------------------------------------------------------|---------------------------|------------------|------------------------|
| Device Name                                                                                                    | bvpn1                     |                  |                        |
| Remote Endpoint Type                                                                                                   | Firebox                   | v 0              |                        |
| Gateway Address Family                                                                                                 | IPv4 Addresses            | ×                |                        |
|                                                                                                    |                           |                  |                        |
| Gateway Settings                                                                                                    | PN Routes Phase 1 Setting | 5 Phase 2 Settir | ngs Multicast Settings |
| Gateway Settings V<br>redential Method                                                                                 | PN Routes Phase 1 Setting | s Phase 2 Settir | ngs Multicast Settings |
| Gateway Settings V<br>redential Method<br>Use Pre-Shared Key                                                           | PN Routes Phase 1 Setting | 5 Phase 2 Settir | ngs Multicast Settings |
| Gateway Settings V<br>redential Method<br>Use Pre-Shared Key<br>Use IPSec Firebox Certificate                          | PN Routes Phase 1 Setting | 5 Phase 2 Settin | ngs Multicast Settings |
| Gateway Settings V<br>redential Method<br>Use Pre-Shared Key<br>Use IPSec Firebox Certificate<br>Show All Certificates | PN Routes Phase 1 Setting | 5 Phase 2 Settin | ngs Multicast Settings |
| Gateway Settings V<br>redential Method<br>Use Pre-Shared Key<br>Use IPSec Firebox Certificate<br>Show All Certificates | PN Routes Phase 1 Setting | 5 Phase 2 Settin | ngs Multicast Settings |

#### WatchGuard Training

- BOVPNs and BOVPN virtual interfaces support EC certificates for IKEv1 and IKEv2
- BOVPN tunnels with IKEv1
  - If one VPN peer uses an EC certificate, the other peer must use an EC certificate
  - VPN peers can use EC certificates with different elliptic curves
    - The peer that initiates the VPN connection determines the authentication method
  - The EC certificate determines the Hash algorithm
    - For example, if you select SHA256-AES256-DH14 as the Phase 1 transform and specify an ECDSA-384 certificate, the Hash algorithm is SHA384 instead of SHA256

- BOVPN tunnels with IKEv2
  - If one VPN peer uses an EC certificate, the other peer must use an EC certificate
  - VPN peers can have EC certificates with different elliptic curves
    - Each peer determines its own authentication method based on the EC certificate, which means peers can use different authentication methods

# ECDSA Certificates for Mobile VPN with IKEv2

- The Firebox supports EC certificates for Mobile VPN with IKEv2
- IKEv2 clients must also support EC certificates, but support varies by operating system
  - Windows 10 Partial support (ECDSA-256 and ECDSA-384 only)
  - **Android** Support with strongSwan, an open-source client
  - macOS and iOS No support

## Gateway Wireless Controller Enhancements

WatchGuard Training Copyright ©2019 WatchGuard Technologies, Inc. All Rights Reserved

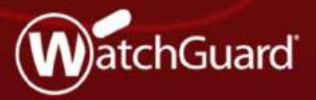

## **Gateway Wireless Controller Enhancements**

- Added support for the upcoming AP327X platform
  - IP67-rated Outdoor AP
  - Dual Radio 802.11ac Wave 2
  - External antenna support
- Additional suffix support for AP firmware versions
  - X.X.X-XXX.X
  - Currently only the AP125 has an additional suffix in the firmware version: 8.6.0-644.3
  - Suffix does not appear in the UI when the AP is unpaired

## **Support for Multiple RADIUS Servers**

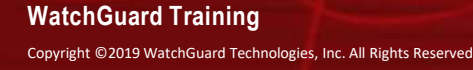

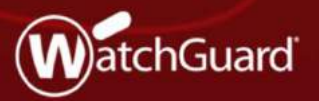
# **Multiple RADIUS Servers**

Support for more than one RADIUS server in Web UI and WSM

- All features that supported RADIUS authentication servers now support multiple RADIUS authentication servers
- Improved workflow for adding a RADIUS server
- SecurID servers are now RADIUS servers with SecurID enabled

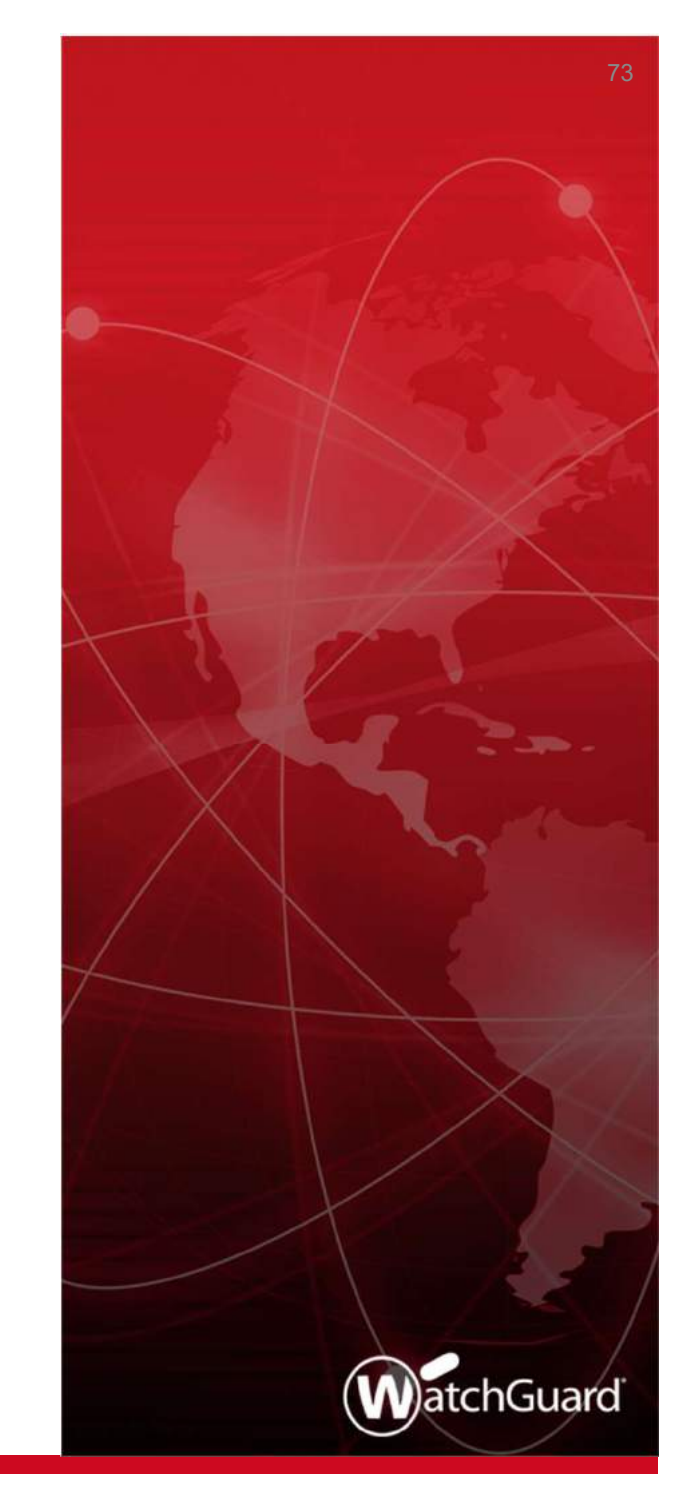

# **Unique Domain Names**

- You must specify a unique Domain Name for each RADIUS Server
  - Important: You cannot edit the Domain Name after you add a server

| Before you configure your Firet<br>successfully accept and process | further changes<br>box device to use a RADIUS authenticat<br>s RADIUS authentication requests. | on server, make sure the server can |
|--------------------------------------------------------------------|------------------------------------------------------------------------------------------------|-------------------------------------|
| Domain Name                                                        |                                                                                                |                                     |
| Primary Server Sellin<br>Ø Enable RADIUS Server                    | gs                                                                                             |                                     |
| IP Address                                                         |                                                                                                |                                     |
| Port                                                               | 1812                                                                                           | ]                                   |
| Shared Secret                                                      |                                                                                                | ]                                   |
| Confirm Secret                                                     |                                                                                                |                                     |
| Timeout                                                            | 10                                                                                             | seconds                             |
| Retries                                                            | 3                                                                                              | ]                                   |
| Dead Time                                                          | 3 Minutes ¥                                                                                    |                                     |
| Group Attribute                                                    | 11                                                                                             |                                     |

#### WatchGuard Training

Copyright ©2019 WatchGuard Technologies, Inc. All Rights Reserved

## **New SecurID option**

- SecurID cannot be configured as a standalone authentication server in v12.5
- We now have RADIUS servers with SecurID enabled
- New check box instead of a tab if RADIUS uses SecurID

| IP Address      |      |         |
|-----------------|------|---------|
| Port            | 1812 |         |
| Shared Secret   |      |         |
| Confirm Secret  |      |         |
| Timeout         | 10   | seconds |
| Retries         | 3    |         |
| Dead Time       | 3 Mi | nutes 🔻 |
| Group Attribute | 11   |         |

#### WatchGuard Training

Copyright ©2019 WatchGuard Technologies, Inc. All Rights Reserved

### **RADIUS Servers Available in All Features**

- In features that require authentication server configuration, all configured RADIUS servers appear in the drop-down lists
- If a server is RADIUS with SecurID enabled, it will not appear in lists for features not supported by SecurID

| Туре                                                                              | 🖲 Group 🔍 User     |              |
|-----------------------------------------------------------------------------------|--------------------|--------------|
| Name                                                                              | Name               |              |
| Description                                                                       | Description        | ]            |
| Authentication Server                                                             | Any 🔻              | 1.           |
| Enable login limits for each u                                                    | Any<br>example.com |              |
| Allow unlimited concurrent                                                        | RADIUS1<br>RADIUS2 | same account |
| <ul> <li>Limit concurrent user sess</li> <li>When the limit is reached</li> </ul> | example2.com       |              |
| Reject subsequent login at                                                        | tempts             | v            |

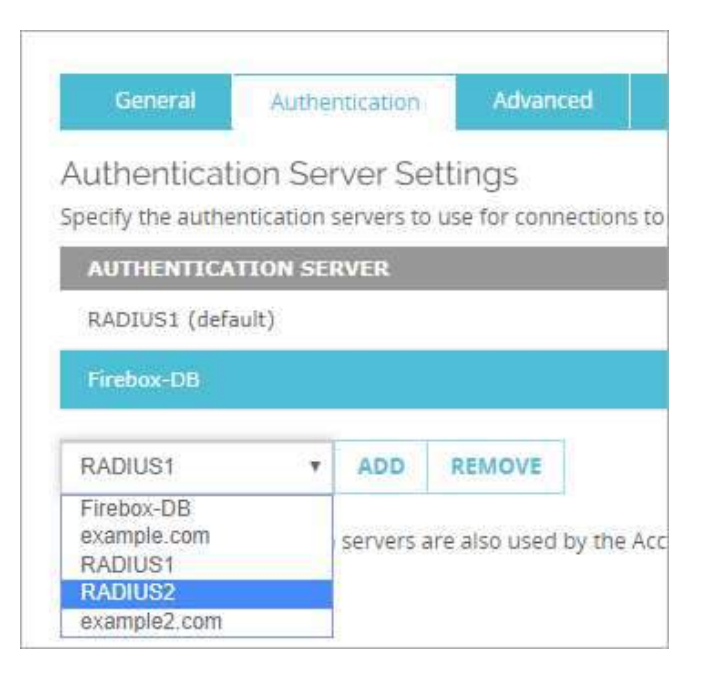

#### WatchGuard Training

Copyright ©2019 WatchGuard Technologies, Inc. All Rights Reserved

### **RADIUS Server Drop-Down Lists**

- Users and Groups
- Mobile VPN with IKEv2
- Mobile VPN with L2TP
- Mobile VPNS with SSL
- Mobile VPN with IPSec
- Default Authentication Servers
- System > Users and Roles
- Hotspot > Guest Administrators
- Wireless Access Point only with WPA, WPA2 or WPA/WPA2
- Access Portal > User Connection Settings
- 4100 authentication page *Default server appears first*
- Web UI Login page *Must select RADIUS first, then the appropriate RADIUS server*

### **RADIUS + SecurID Servers Not Available**

- If SecurID is enabled for the RADIUS server, the server does not appear in the Authentication Server drop-down list for features that do not support SecurID
  - Mobile VPN with IKEv2
  - Mobile VPN with L2TP
  - Hotspot > Guest Administrators
  - Wireless Access Point

## **Upgrade Considerations**

 After you upgrade to Fireware v12.5, any previously configured SecurID servers become RADIUS servers with SecurID enabled

### No changes to:

- RADIUS SSO
- Gateway Wireless Controller

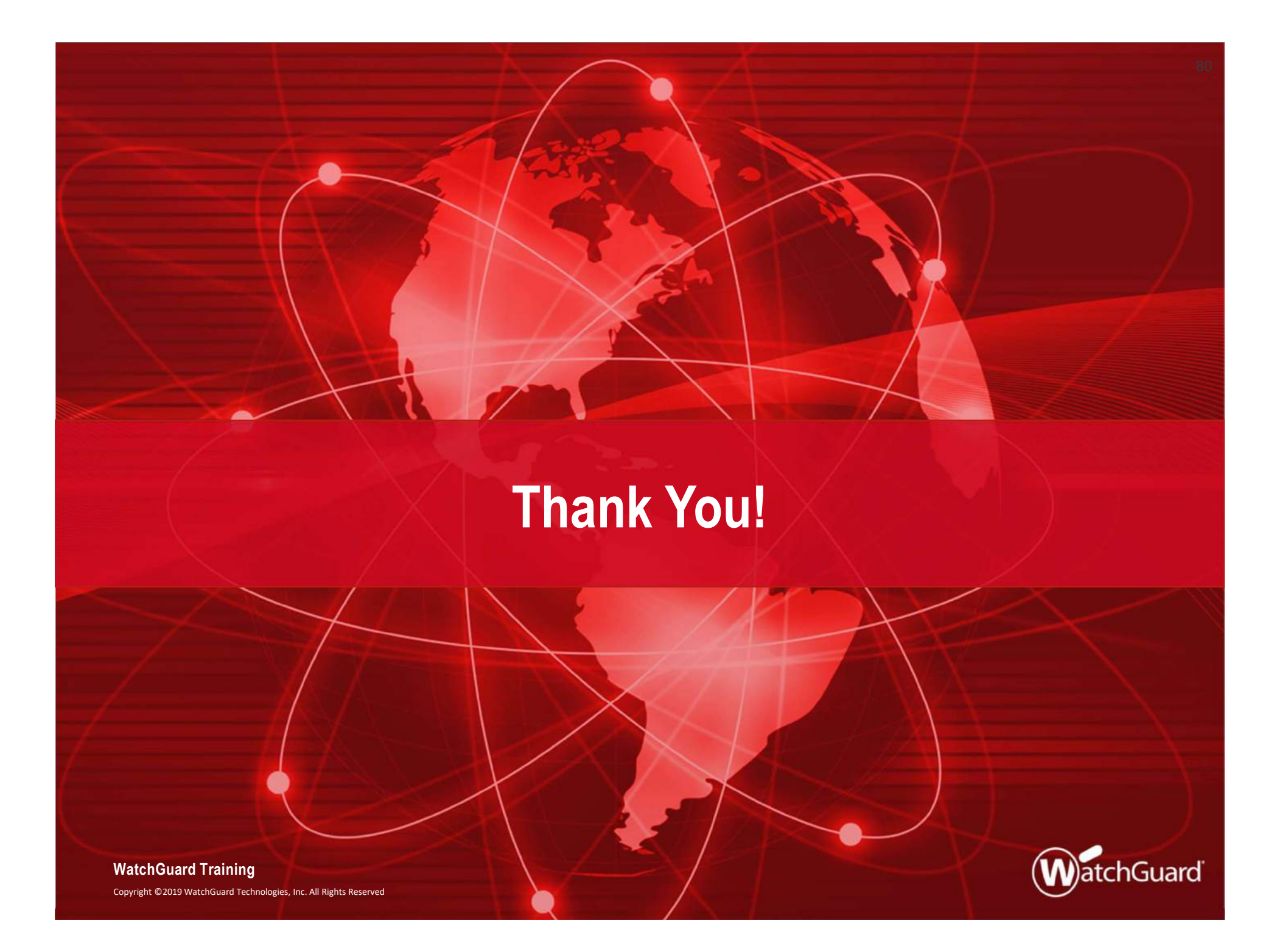